#### Vodafone Box

Byrjaðu á að fara inn á router með því að opna vafra og fara inn á slóðina http://192.168.1.1. Lengst til vinstri er smellt á **Þráðlaust net** (WiFi). Þá kemur upp síða með upplýsingum um þráðlaust net. Því næst er valið WPA2-PSK undir **Öryggi** og lykilorð til að tengjast þráðlausa netinu er sett í reitinn **Lykilorð (Ascii)**. Það er best að nota tölustafi og bókstafi. T.d. kennitölu og nafn (012345AbcdEf6789). Næst þarf að breyta **SSID nafni** til að geta tengst nýju neti í tölvunni, t.d. Vodafone\_2heimA.

| Notandi                            | Sérfræðihamur | Stjórnandi                                 |                                               |                                       |                           |  |  |
|------------------------------------|---------------|--------------------------------------------|-----------------------------------------------|---------------------------------------|---------------------------|--|--|
| Beinir                             | Heim          | > Beinir / Þráðlaust net                   |                                               |                                       |                           |  |  |
| Staða á þjónustu                   | Still         | lingar fyrir þráð                          | laust net                                     |                                       |                           |  |  |
| Fyrsta uppsetning                  | Aln           | nennar stillingar fyrir                    | þráðlaust net                                 |                                       |                           |  |  |
| Beinir                             |               |                                            | K                                             | veikt er á þráðlausu neti. 🕤          | ct er á þráðlausu neti. უ |  |  |
| Þráðlaust net<br>Afrita stillingar |               |                                            |                                               | ⊙ Virkt _ O Óvirkt                    |                           |  |  |
| Heimanet                           |               |                                            |                                               |                                       |                           |  |  |
| Tengd tæki                         | V             | eldu snið:                                 | Sjálfvirk 🔽                                   | Veljið rás:                           | Sjálfvirk 💌               |  |  |
| Aðstoð                             |               |                                            |                                               |                                       |                           |  |  |
| Bilanagreining                     | SS            | ID 1 þráðlausar stillin                    | ıgar                                          |                                       |                           |  |  |
|                                    | Þrá<br>Sta    | ðlausa netið notar SSID<br>Iða á SSID 💿 Vi | 1 sjálfvalið. Þú getur breyt<br>rkur ⊙Óvirkur | t stillingum netsins til að mæta þörf | ium þínum                 |  |  |
|                                    | ss            | ID (nafn á þráðlaus                        | u neti) 🤊                                     |                                       |                           |  |  |
|                                    | SSI           | D nafn:                                    | vodafone_WEP_1234                             | Fela SSID :                           |                           |  |  |
|                                    | ön            | anai 🔿                                     |                                               |                                       | /                         |  |  |
|                                    |               | Ekkort                                     | O WEDI                                        |                                       |                           |  |  |
|                                    |               | (ekki mælt með)                            |                                               |                                       | WPA2+ SA                  |  |  |
|                                    | Velo          | du:                                        | AES 💌                                         |                                       |                           |  |  |
|                                    | Lyki          | lorð (Ascii) ?                             |                                               |                                       |                           |  |  |
|                                    | МА            | ∖C sía (listi yfir skrá                    | ð tæki) 🤊                                     |                                       |                           |  |  |
|                                    | s             | aða á síun :                               | 🔿 Virkt 🕟 Óvir                                | kt                                    |                           |  |  |
|                                    |               | Nafn á tæki                                | T                                             | ala Aðgerðir                          |                           |  |  |
|                                    |               |                                            |                                               | Bæta                                  | a við                     |  |  |
|                                    | SS            | ID 2 bráðlausar stillin                    | igar (Easy WiFi) 🔊                            |                                       |                           |  |  |
|                                    | Sta           | uða á SSID ⊖Vi                             | rk 💿 Óvirkur                                  |                                       |                           |  |  |
|                                    | ss            | ID (nafn á bráðlaus                        | u neti) a                                     |                                       |                           |  |  |
|                                    | SSI           | D nafn:                                    | vodafone WPA 1234                             |                                       |                           |  |  |
|                                    |               |                                            |                                               |                                       |                           |  |  |
|                                    | Öŋ            | /ggi                                       |                                               |                                       |                           |  |  |
|                                    |               | PANYPA2IIII                                |                                               |                                       |                           |  |  |
|                                    | Velo          | Ju:<br>ilorð (Ascii) 🧿                     | Auto                                          |                                       |                           |  |  |
|                                    |               |                                            | L                                             |                                       |                           |  |  |
|                                    |               |                                            |                                               | > Í lagi                              |                           |  |  |

Áður en þetta er vistað þá þarf að slökkva á SSID 2 með því að haka við Óvirkur.

Næst er smellt á >Í lagi takka sem finna má neðst á síðunni.

**ATH** - Ef "Í lagi" takkinn birtist ekki í Internet Explorer 9 þá þarf að prófa annan vafra, t.d. Google Chrome (http://www.google.com/chrome).

Svo þarf að tengjast þráðlausa netinu á nýjan leik. Örlítið mismunandi er hvernig það er gert eftir stýrikerfum. Svona er þetta gert á vinsælustu stýrikerfunum:

### Windows XP

Fyrsta skrefið er að hægrismella á skjáinn (hjá klukkunni) og smella á "View Available Wireless Networks".

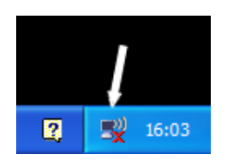

Þá birtist þessi gluggi á borð við þennan:

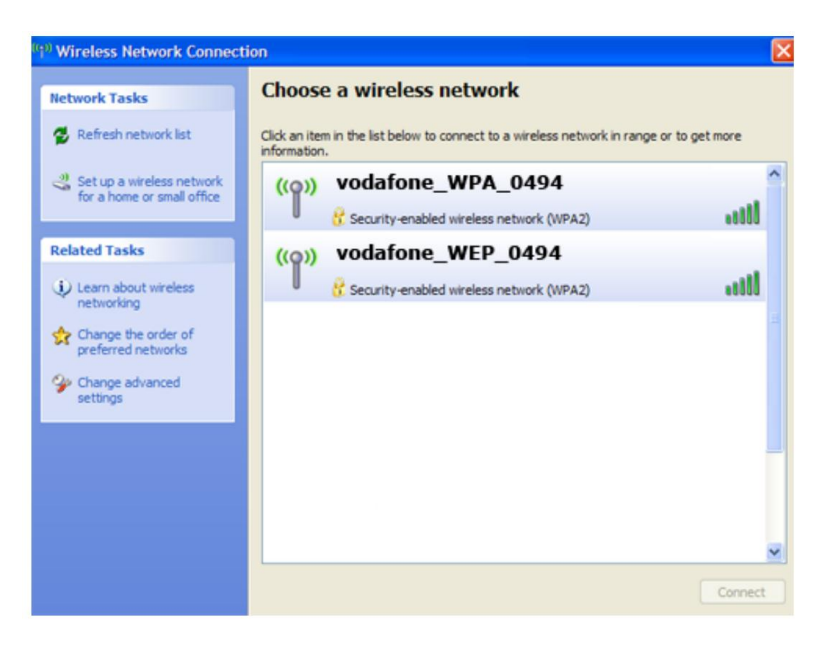

Þar ættir þú að sjá þráðlaust net með **sama nafni og SSID sem þú valdir fyrir netið**. Tvísmelltu á það og þú færð skilaboð um að slá inn lykilorð. Lykilorðið er það sem þú skráðir sem lykilorð undir "Öryggi". Þú þarft að skrifa lykilorðið tvisvar, smella á Connect og tölvan tengist netinu.

## Windows Vista:

Fyrsta skrefið er að hægrismella á skjáinn (Hjá klukkunni) og smella á "Connect to a network".

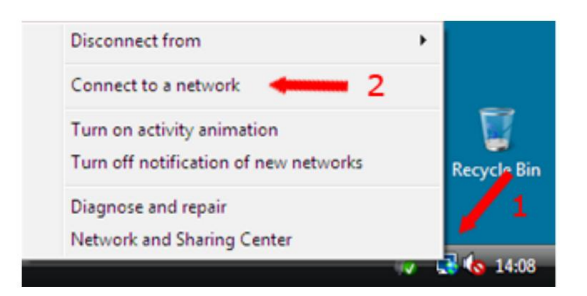

#### Þá birtist þessi gluggi:

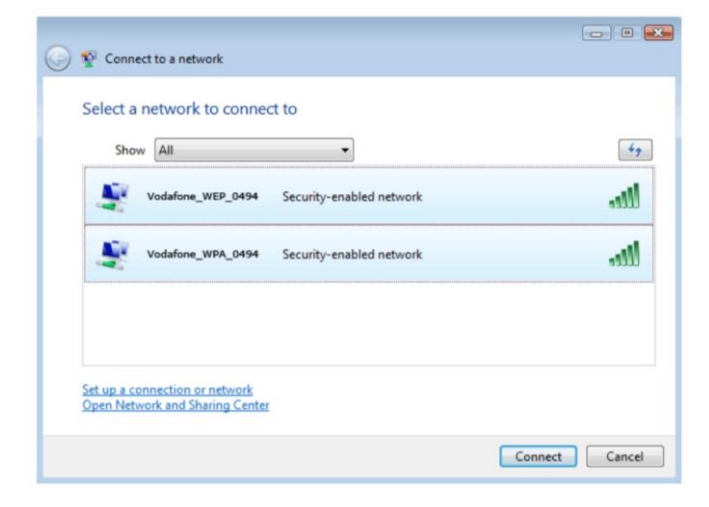

Þar ættir þú að sjá þráðlaust net með **sama nafni og SSID sem þú valdir fyrir netið**. Tvísmelltu á það og þú færð skilaboð um að slá inn lykilorð. Lykilorðið er það sem þú skráðir sem lykilorð undir "Öryggi". Svo smellir þú á OK og að lokum á Close. Tölvan ætti þá að tengjast netinu.

## Windows 7

Fyrst smellir þú á merki þráðlausa netsins hjá klukkunni:

| Not connected               | 69      |
|-----------------------------|---------|
| Connections are available   |         |
| Dial-up and VPN             | ^       |
| Zen Dial-up Connection      | 3       |
| Wireless Network Connection | ^       |
| Vodafone_WEP_0494           | lte.    |
|                             | Connect |
| Vodafone_WPA_0494           | lin.    |
|                             | Connect |
| Open Network and Sharing    | nter    |
|                             | 13:18   |

Þar ættir þú að sjá þráðlaust net með **sama nafni og SSID sem þú valdir fyrir netið**. Smelltu á Connect við það og þá er beðið um lykilorð:

| Connect to a Net | work             |           |
|------------------|------------------|-----------|
| Type the netwo   | ork security key |           |
| Security key:    | Hide characters  |           |
|                  |                  | OK Cancel |

Lykilorðið er það sem þú skráðir sem lykilorð undir "Öryggi". Svo smellir þú á OK og svo á Close. Tölvan ætti nú að tengjast netinu.

# Apple Mac

Fyrsta skrefið er að smella á merki þráðlausa netsins (bylgjur) hjá klukkunni. Þá birtist listi yfir þráðlaus net og þú ættir að sjá þráðlaust net með **sama nafni og SSID sem þú valdir fyrir netið**.

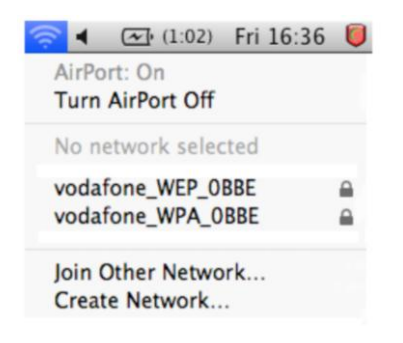

Smelltu á viðkomandi net og þá er beðið um lykilorð:

| 2 | WEP passwor | d.                      |
|---|-------------|-------------------------|
|   | Password:   |                         |
|   |             | Show password           |
|   |             | 🗹 Remember this network |
|   |             | Remember this network   |

Lykilorðið er það sem þú skráðir sem lykilorð undir "Öryggi". Eftir að lykilorðið hefur verið stimplað inn má smella á OK og tölvan ætti að tengjast þráðlausa netinu.